デマンド交通の予約方法

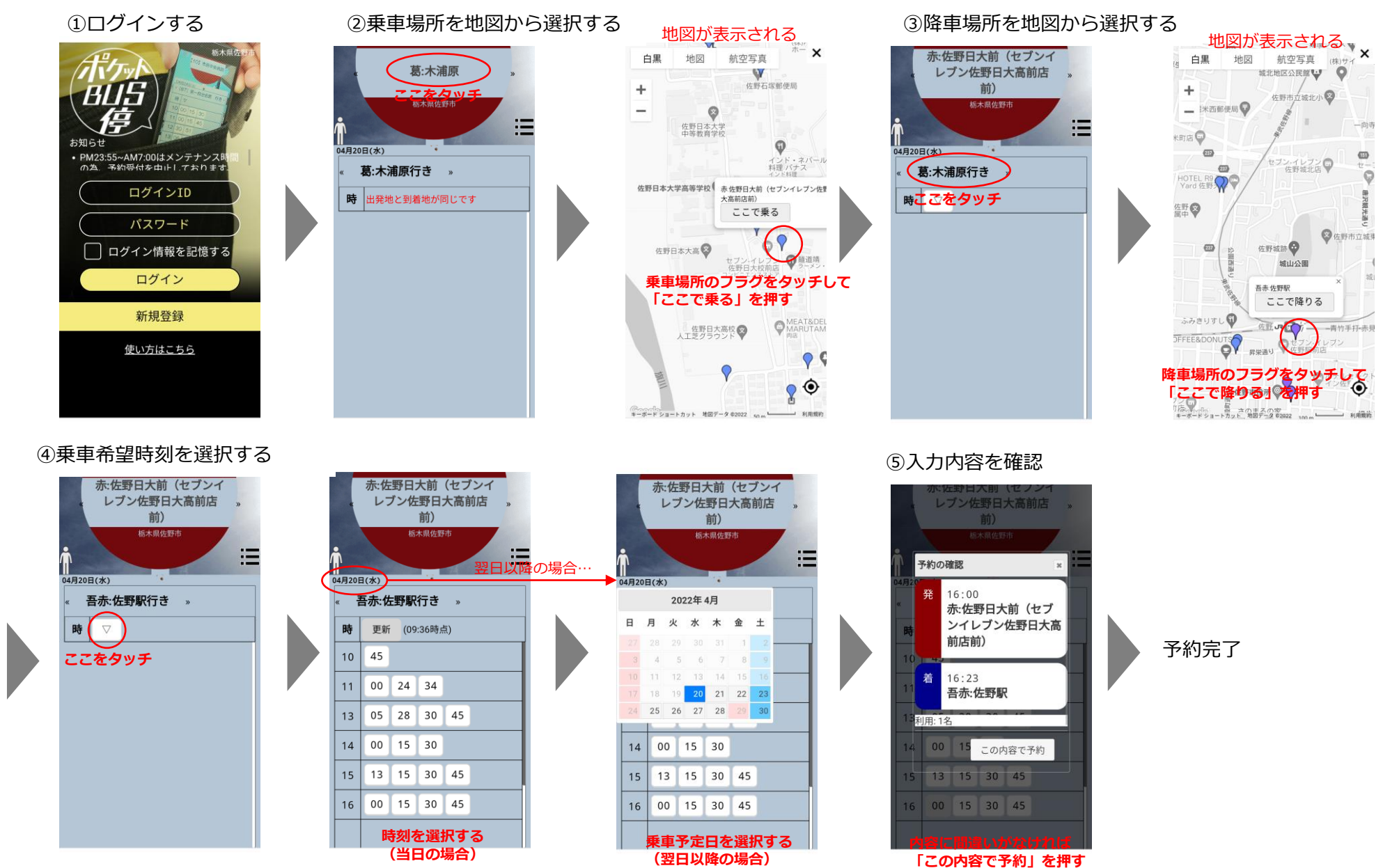

○予定変更となり、利用しなくなった場合は、必ず予約取消をお願いします。(予約の取消方法は裏面参照!)
○「予約」と「予約取消」は乗車時間の1時間前までにお願いします。(朝7時台は、ご利用する前日までに「予約」「予約取消」を!)

予約の確認・予約の取消

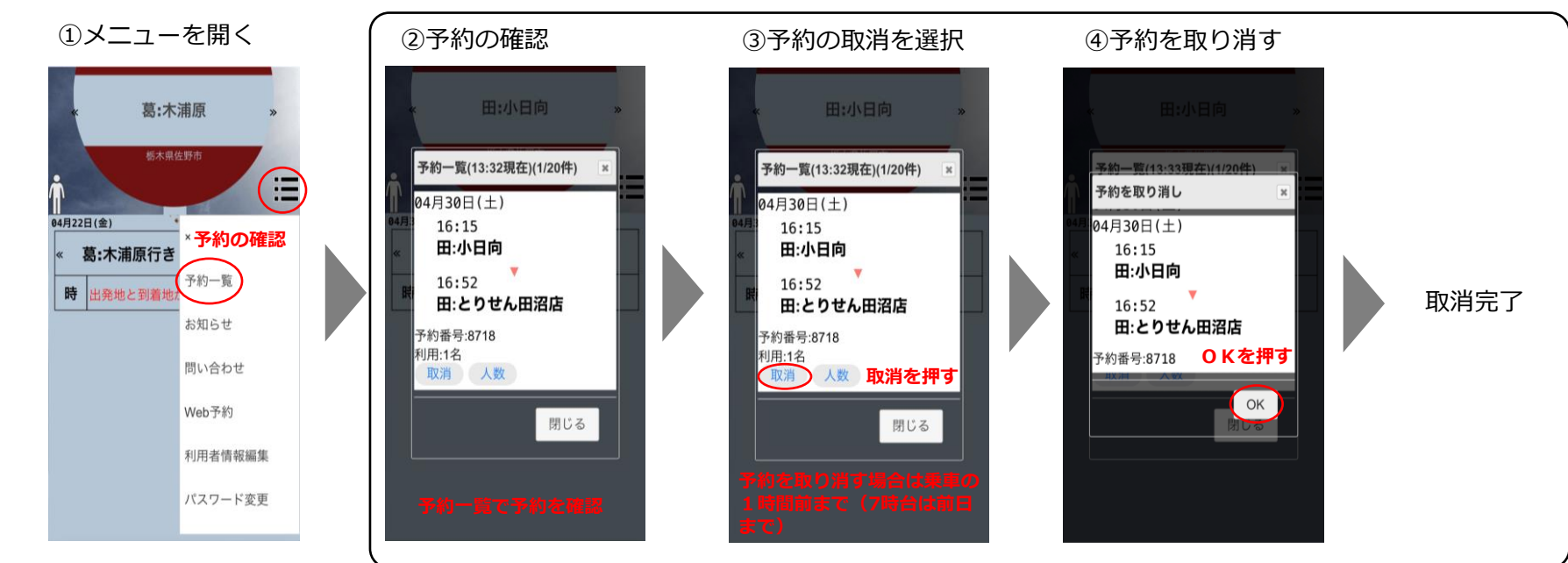

予約人数の変更

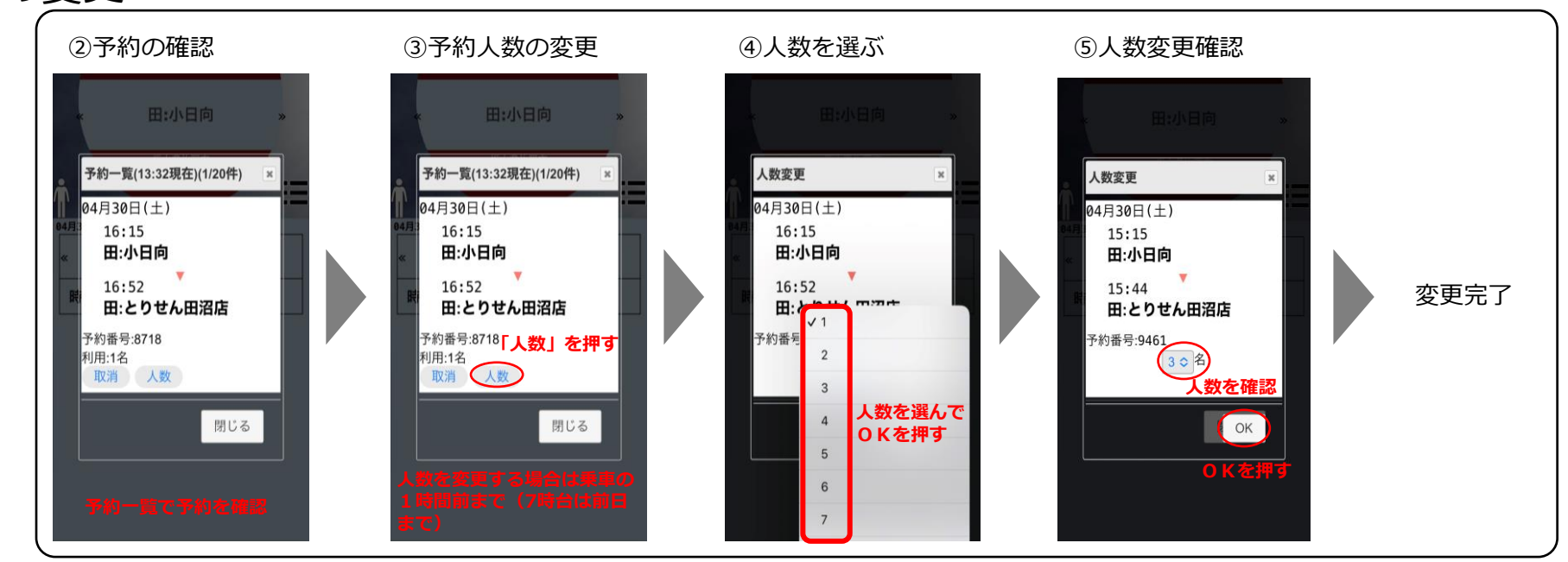